**STARFACE - Microsoft Teams Integration mit Patton SBC** 

Thorsten Abbenzeller (STARFACE Trainer – Geschäftsführer netzwerkkontor GmbH & Co.KG)

Fabian Wolf (Geschäftsführer Fluxpunkt GmbH)

Boyan Radovic (Patton Technical Presales / MS-Teams Integration)

Version 1.15/2021.01.07/at

# Vorwort:

Das folgende Dokument soll eine Unterstützung für die STARFACE Microsoft Teams Integration darstellen. Es wurde von Techniker für Techniker verfasst und setzt gute Kenntnisse in Netzwerktechnik, sowie gute Office 365 Kenntnisse voraus. Da sowohl MS-Teams, STARFACE als auch Patton stets neue Features herausbringen, kann sich auch die eine oder andere Herangehensweise ändern.

Dieses Dokument hat weder den Anspruch der Vollständigkeit, noch ist es der einzige Weg Teams mit STARFACE zu verheiraten. Es ist ein Weg unter vielen möglichen.

Wir empfehlen dringend, jeweils die aktuellen Patche von Microsoft, STARFACE und Patton installiert zu haben.

Wir wünschen Euch allen viel Spass und Erfolg bei Euren Projekten.

Boyan, Fabian, Thorsten

Grundvoraussetzung

Voraussetzungen für die Umsetzung:

- Kenntnisse in Office 365 Administration (am besten mit Powershell)
- Lizenzen für O365 Telefoniesystem
- Kenntnisse in Patton OS bzw. Administration von Patton SBCs
- Lizenzen von Patton
- STARFACE PBX aktuelle Version / SF-6.7.3 oder höher (Am sinnvollsten SF PBX mit Updatevertrag)
- STARFACE / Fluxpunkt Modul Teams Integration
- Notwendige Lizenzen (UCC / Modullizenzen)
- Zertifikat für den SBC

Notwendige Tools:

- Einen Editor, z.B: Notepad ++
- MS-Powershell mit Teams Modulen (O365 Module)
- SSH Programm z.B. Putty

# Wozu die Teams Integration?

Office 365 ist in aller Munde. Wer hätte vor der Covid-19 Pandemie gedacht, dass sich das Thema Cloud Unified Communication so rasant entwickelt. Im Jahr 2020 wird Microsoft mit dem Produkt MS-Teams die 100 Millionen User Marke knacken. Die Marschroute auf der Microsoft Ignite im Herbst 2020 und vor allem die Keynote zu MS Exchange zeigen, dass Microsoft Office 365 klar im Focus hat. Es sieht so aus, als würde Microsoft die Kunden in die O365 Welt drängen.

MS-Teams ist bereits bei der kleinsten Lizensierung inkludiert. Es macht durchaus Sinn Teams in der Unternehmenskollaboration einzusetzen, Vorteile durch z.B. Single Sign on mit Azure Aktive Directory.

Mit dem O365 Telefonie System wird Teams zur TK-Anlage. Jedoch mit eingeschränkten Features und teilweise doch recht umständlich zu konfigurieren. Da wäre es doch schön, die Vorteile der STARFACE PBX zu nutzen und dann mit Teams zu kombinieren. Das ist mit dem STARFACE/FLUXPUNKT Modul MS-Teams Integration nun möglich.

Folgende Vorteile:

- ➡ Kombination aus beiden Welten, klassische TK-Funktionalitäten gemeinsam mit den UCC-Features von MS Teams nutzbar.
- ⇒ Der MS Teams Client wird "der" Client für den täglichen Gebrauch und steuert die Nebenstelle der STARFACE
- ⇒ Anrufmanagement erfolgt über den Teams Client
- Status-Abgleich zwischen MS Teams und STARFACE keine Festnetzanrufe während einer Präsentation

Seite 4 von 36

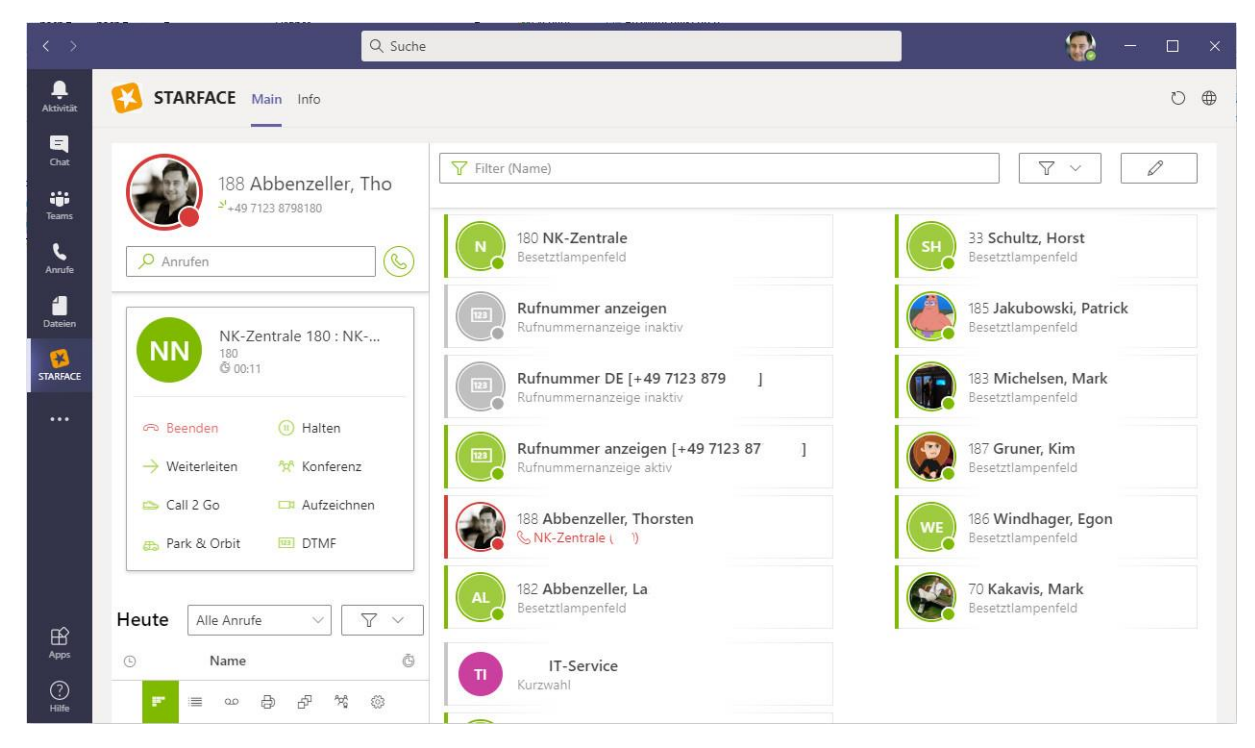

(Abb.1 – Besetztlampenfelder aus der STARFACE in Teams anzeigen)

|                      | 188 Abbenzeller, Tho<br>+49 7123 8798 | App Telefonie Weiterleitungen iFMC<br>Design                                      |
|----------------------|---------------------------------------|-----------------------------------------------------------------------------------|
| 🔎 Anru               | ifen                                  | Hell Teams Präsenzstatus in STARFACE übernehmen ① Ja                              |
| Heute                | Alle Anrufe 🗸 🗸 🗸                     | Besetztlampenfelder nach Telefoniestatus sortieren. ① 🛛 🚺 Ja<br>Logging 💿 Inaktiv |
| G                    | Name Õ                                | Log anzeigen                                                                      |
| .29 > <mark>×</mark> | NK-Zentrale 00:00                     | [→ Abmelden                                                                       |

(Abb.2 – Unter Einstellungen Teams Präsenz in STARFACE übernehmen)

# Aufbau der Umgebung:

Da STARFACE als Asterisk basiertes TK – System *eine* Welt darstellt und Microsoft Office 365 *eine andere* Welt darstellt, müssen diese beiden Welten über eine gemeinsame Schnittstelle verheiratet werden. Dies ist in unserem Fall der Patton SBC. Auf die verschiedenen Modelle (Größe / Virtuell oder Hardware) gehen wir im Anhang ein. Wir benutzen für unser Scenario einen Hardware Patton SN5501/8P.

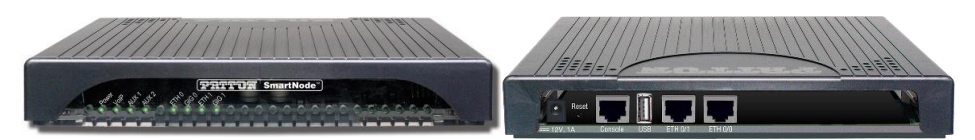

An der Stelle ist es unbedingt wichtig die aktuelle Firmware installiert zu haben. Die Mindestanforderung ist: **3.18.1** oder höher.

Der Patton ist die Brücke zwischen Office 365 und der STARFACE. Im unten gezeigten Bild können wir die zentrale Funktion des Pattons erkennen.

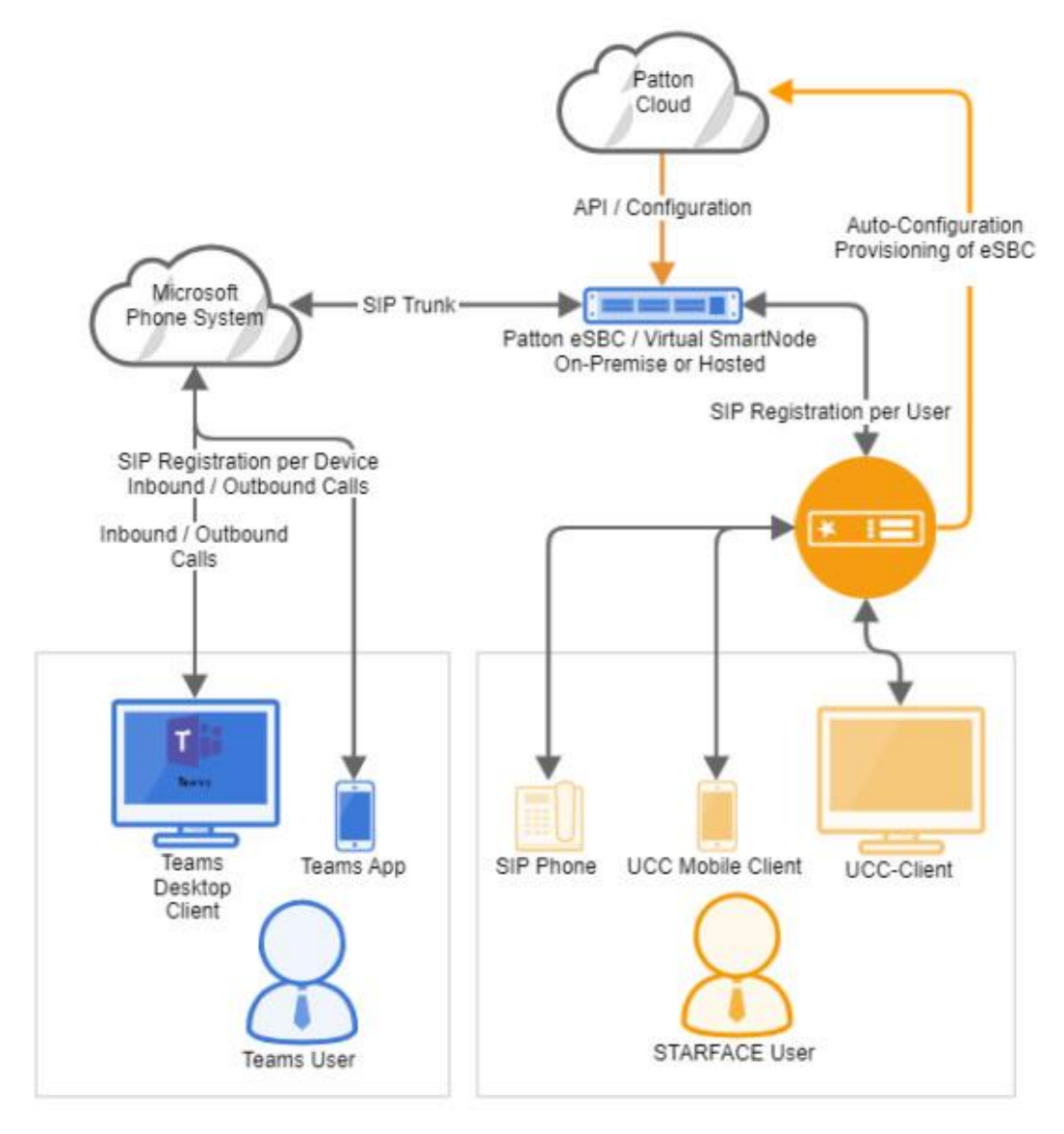

(Abb3 - Der Patton verbindet Office365 Phone System (Teams) mit STARFACE)

## Patton vorbereiten

Zuerst kontrollieren wir ob alles für die Integration vorhanden ist:

- Lizenzen: Nötige Lizenzen für den Patton beziehen
- **Firmware:** Minimale SW-Version: Trinity 3.18.1 (Freigabe Oktober 2020) Update erforderlich.
- Zertifikat: Das TLS-Zertifikat und den privaten Schlüssel generieren. Allgemeine Auskünfte vom Kapitel "37 - Public Key Infrastructure (PKI)" vom Patton Trinity CLI Guide als Grundlage verwenden.

Wenn beide Dateien bereit sind, müssen sie auf den SmartNode hochgeladen werden. In unserem Laborsystem-Beispiel sind es folgende zwei Dateien:

- TLS-Zertifikat SBC.MEINEFIRMENDOMAIN.crt
- Privater Schlüssel MEINEFIRMENOMAIN.key
- **Public IPv4:** Es muss eine öffentliche IP-Adresse auf dem SBC konfiguriert werden (in nachfolgender Konfigurationsanleitung generisch als AAA.BBB.CCC.DDD gekennzeichnet), zu welcher der FQDN-Name auflöst, in unserem Beispiel sbc.meinefirmendomain.org
  - D.h. dies muss im öffentlichen DNS auflösbar sein. Ich empfehle den DNS A oder AAAA record frühzeitig zu setzen, damit dieser auch für die spätere Konfiguration in der O365 Adminconsole bereits auffindbar (auflösbar) ist.

Nachdem wir Firmware und Lizenzen organisiert haben, starten wir mit dem Zertifikat. Dazu müssen wir zuerst einen Private Key, sowie ein CSR generieren.

Den Menüpunkt dazu finden wir unter Management PKI:

Dort legen wir einen Private Key an und danach erstellen wir den CSR, damit wir das Zertifikat beim CertProvider beantragen können.

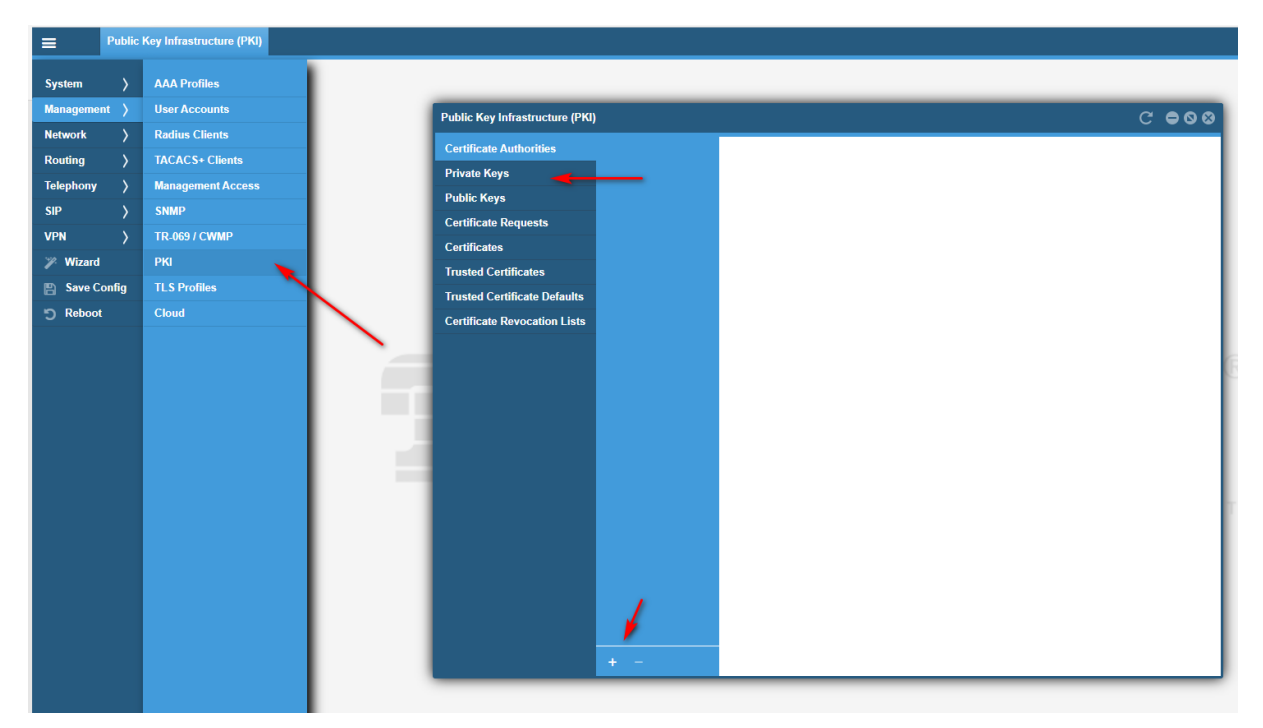

Nachdem wir den Private Key angelegt haben, erstellen wir den CSR: - Der Private Key ist nach Erstellung NICHT im Browser sichtbar.

| Public Key Infrastructure (PKI | )                | C                                                                                                    | -  | 00 | 3 |
|--------------------------------|------------------|----------------------------------------------------------------------------------------------------|----|----|---|
| Certificate Authorities        | DEFAULT          | -                                                                                                    | 20 |    |   |
| Private Keys                   | sbc_pk.netzwerkk | For security reason, the content of the private key will not be displayed. If a private key<br>uploaded or generated, a related public key is automatically created. | IS |    |   |
| Public Keys                    |                  |                                                                                                    |    |    |   |
| Certificate Requests           |                  |                                                                                                    |    |    |   |
| Certificates                   |                  |                                                                                                    |    |    |   |
| Trusted Certificates           |                  |                                                                                                    |    |    |   |
| Trusted Certificate Defaults   |                  |                                                                                                    |    |    |   |
| Certificate Revocation Lists   |                  |                                                                                                    |    |    |   |
|                                |                  |                                                                                                    |    |    |   |
|                                |                  |                                                                                                    |    |    |   |
|                                |                  |                                                                                                    |    |    |   |
|                                |                  |                                                                                                    |    |    |   |
|                                |                  |                                                                                                    |    |    |   |
|                                |                  |                                                                                                    |    |    |   |

#### Nun erstellen wir den CSR

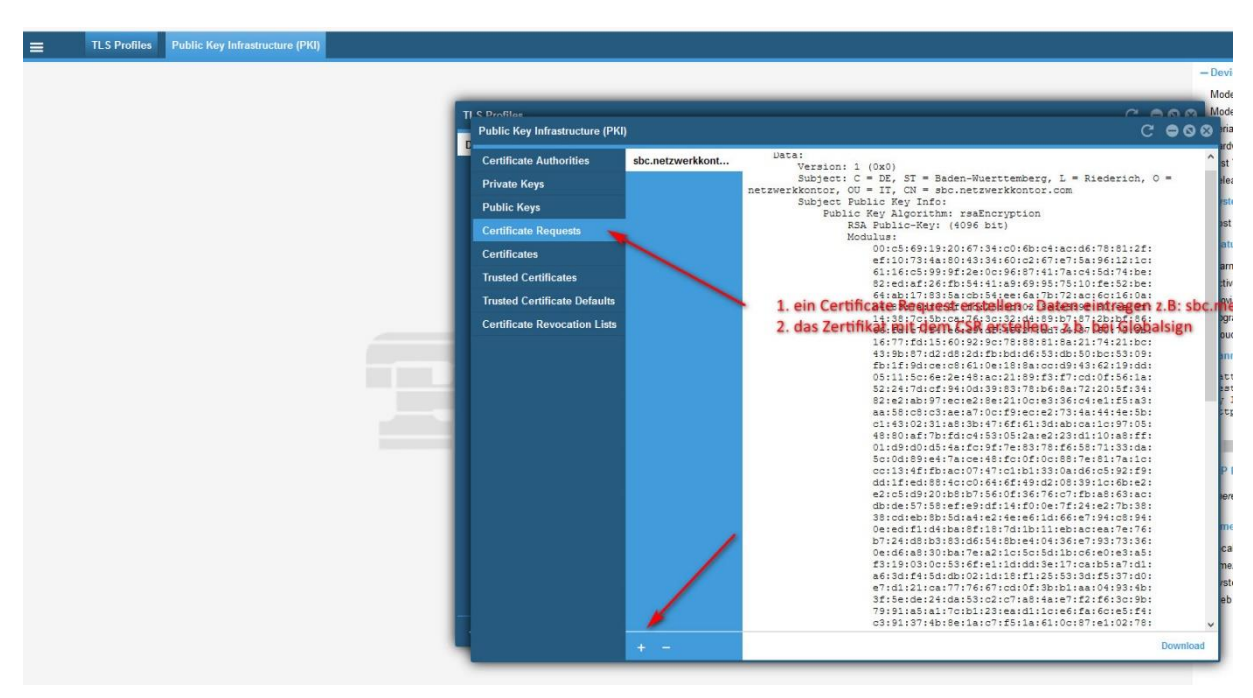

#### HINWEIS:

Microsoft besteht auf "ordentliche Zertifikate eines Certificate Providers" - eine Liste der zugelassenen Provider finden wir im Microsoft Technet / MSDN. Self Signed Zertifikate oder Let's Encrypt Zertifikate sind von Microsoft nicht zugelassen und daher nicht möglich. Also schlucken wir hier die Kröte und kaufen ein Zertifikat (in unserem Scenario bei Globalsign).

Wichtig ist, dass wir nach Ausstellung des Zertifikates dann auch das root / intermediate Zertifikat dem Patton bereitstellen.

# Seite 8 von 36

| Public Key Infrastructure (PKI) | )                | C <b>=</b> 0                                                            |
|---------------------------------|------------------|-------------------------------------------------------------------------|
| Certificate Authorities         | са 🔶             | Certificate: Root Certificate (CA)                                      |
| Private Keys                    | DEFAULT          | Version: 3 (0x2)<br>Serial Number:                                      |
| Public Keys                     | sbc.netzwerkkont | 77:bd:0e:07:42:d5:d9:e9:d0:49:d7:74:d0:2a:6f:9a                         |
| Certificate Requests            |                  | Issuer: OU = GlobalSign Root CA - R3, O = GlobalSign, CN = GlobalSign   |
| Certificates                    |                  | Not Before: Jul 28 00:00:00 2020 GMT                                    |
| Trusted Certificates            |                  | Subject: C = BE, O = GlobalSign nv-sa, CN = GlobalSign GCC R3 DV TLS CA |
| Trusted Certificate Defaults    |                  | Subject Public Key Info:                                                |
| Certificate Revocation Lists    |                  | RSA Public-Key: (2048 bit)                                              |
|                                 |                  | 00:ac:67:94:95:7f:75:ef:8e:a7:0c:af:09:70:09:                           |

Dies ist ein elementarer Schritt, ohne den wir nicht weitermachen können.

Danach weisen wir das Zertifikat in den TLS Profiles zu:

| TLS Profiles |                                       |                                                                 | (                                           | C <b>000</b> |
|--------------|---------------------------------------|-----------------------------------------------------------------|---------------------------------------------|--------------|
| DEFAULT      | General                               |                                                                 |                                             |              |
| 1            | Required Certificate Type             | Server v                                                        |                                             | C            |
|              | Certificate Revocation List           | None v                                                          |                                             | >            |
|              | Diffie-Hellman Parameters             | DEFAULT-4096 👻                                                  |                                             | Ċ            |
|              | Incoming Authentication               |                                                                 |                                             |              |
|              |                                       |                                                                 |                                             |              |
| :            | - TLS Protocol                        |                                                                 |                                             |              |
|              | TLS v1.0                              | ් TLS v1.1 ්ට                                                   | TLS v1.2                                    |              |
|              | Z TLS Protocol Compressio             | n as defined by RFC 3749 🕤                                      |                                             |              |
|              | — Cipher Suites ————                  |                                                                 |                                             |              |
|              | All ciphers                           |                                                                 |                                             |              |
|              | DEFAULT ciphers                       | EXPORT ciphers                                                  | HIGH ciphers                                |              |
|              | MEDIUM ciphers                        | LOW ciphers                                                     | SHA1 ciphers                                |              |
|              | MD5 ciphers                           | aDSS ciphers                                                    | aNull ciphers                               |              |
|              | aRSA ciphers                          | eNull ciphers                                                   | kRSA ciphers                                |              |
|              | - Own Certificates                    |                                                                 |                                             |              |
|              | List the certificates that compose t  | he own certificate chain. It is composed of the own-certificate | and zero or more intermediate certificates. |              |
|              | Own Certificates                      |                                                                 |                                             |              |
|              | sbc.netzwerkkontor.com.cer            |                                                                 |                                             |              |
|              | CA                                    |                                                                 |                                             |              |
|              | + - /                                 |                                                                 |                                             |              |
|              | Private Key                           | sbc_pk.netzwerkkontor.com v                                     |                                             | > ") i       |
|              | - Trusted Certificates                |                                                                 |                                             |              |
|              | <ul> <li>All Stored</li> </ul>        |                                                                 |                                             | i            |
|              | <ul> <li>Built-in Defaults</li> </ul> |                                                                 |                                             | i            |
|              | <ul> <li>User Stored</li> </ul>       |                                                                 |                                             | i            |
|              | Specific Trusted Certificates         |                                                                 |                                             | i            |
|              |                                       |                                                                 |                                             |              |
|              | + -                                   |                                                                 |                                             |              |

#### Natürlich können wir das auch mit z.B. Putty in der Shell konfigurieren

# CLI: Eingabe auf der Kommandozeile per SSH/Telnet

11-----END CERTIFICATE-----

12

130F2439#import pki:private-key/myprivate.key

14 Paste the contents of the file (enter an empty line when done):

15-----BEGIN RSA PRIVATE KEY-----

16/iqCw7vgv+SuzqcClBtmZ0iH1XAC8fs5RfoM5yeAfv/kOpjGMNg+3hB0f8MVAHcA

17.....

18AiEA+DtGLCgvVangxIyhXbWRbxGGEY4wmNCi7x5ib7yYGBACIQCRQImIL2SHRIED

19-----END RSA PRIVATE KEY-----

20

210F2439#import pki:certificate/CA

22 Paste the contents of the file (enter an empty line when done):

23-----BEGIN CERTIFICATE-----

24MChjKSAyMDA4IEdlb1RydXN0IEluYy4gLSBGb3IgYXV0aG9yaXplZCB1c2Ugb25s

25.....

26a2qiimBpwFd9svIxDJhlMuwIWs7GmOkhlz8seSkD9faUK1Mx85NoV+HXTzrRYaFg

27-----END CERTIFICATE-----

#### Erklärung:

- Zeile 1: Import des eigenen X.509 Zertifikats. Der Name MYCERTIFICATE kann frei gewählt werden und wird im Folgenden für die Referenzierung dieses Zertifikats verwendet. Das Zertifikat selbst (beginnend mit -----*BEGIN CERTIFICATE*----- wird per Copy&Paste eingefügt. Das Zertifikat endet auf -----*END CERTIFICATE*----- und muß durch eine Leerzeile abgeschlossen werden.
- Zeile 13: Import des privaten Schlüssels, der zum öffentlichen Schlüssel des X.509-Zertifikats gehört.
- Zeile 21: Import einer Intermediate CA, um die "Chain-of-Trust" von einer vertrauenswürdigen Root-CA bis hin zum eigenen Zertifikat zu bilden.

#### TLS Profile: Parameter für die verschlüsselte Kommunikation mit Microsoft Phone System

1 profile tls pf\_tls\_default

- 2 no protocol tls-v1.0
- 3 no protocol tls-v1.1
- 4 compression
- 5 authentication incoming
- 6 authentication outgoing
- 7 private-key pki:private-key/MEINEFIRMENOMAIN.key
- 8 own-certificate 1 pki:certificate/ SBC.MEINEFIRMENDOMAIN.crt
- 9 own-certificate 2 pki:certificate/CA
- 10 diffie-hellman-parameters pki:diffie-hellman-parameters/DEFAULT-4096
- 11 require certificate-type server

#### Erklärung

- Zeile 2-3: Durch Deaktivierung der Protokolle TLS 1.0/1.1 wird TLS 1.2 erzwungen.
- Zeile 7: Verweis auf den privaten Schlüssel
- Zeile 8: Verweis auf das eigene X.509 Zertifikat, mit dem sich der SBC ausweist.
- Zeile 9: Verweis auf das/die zuvor importierte(n) Intermediate CA(s).

Nachdem wir nun das Zertifikat angelegt haben, können wir mit der eigentlichen Konfiguration des Patton beginnen.

PATTON: Access-Lists vorbereiten zum Schutz des Patton und des eigenen Netzes

Da über das WEB INTERFACE viele Details zu klicken und zu beachten sind, empfehle ich die Nutzung eines SSH Clients z.B: Putty. Zusammen mit einem Editor lassen sich die Kommandos einfach vorbereiten und dann schnell einspielen.

Die Befehle sind ähnlich dem CISCO IOS – wer also schon einmal einen CISCO Router konfiguriert hat, wird sich schnell zurechtfinden.

Grundsätzlich gilt: Der SBC ist mit dem Internet verbunden.

D.h. es ist obligatorisch, dass wir als Techniker auch dafür verantwortlich sind, dass der Patton nur von den IPs erreichbar ist, die auch genutzt werden. Auf dem Patton können Access Lists angelegt werden. Nach der Konfiguration ist immer zu prüfen, ob die Accesslists / Firewallregeln auch funktionieren. Es ist dringend ein Test empfohlen.

Hier ein Beispiel, das wir mit CLI per SSH konfigurieren:

profile acl ACL\_LAN\_IN\_DENY permit 1 src-ip 172.30.1.1 permit 2 src-ip 10.72.X.X/24

⇒ Hier legen wir die Lan Ips fest, die den Patton erreichen dürfen (z.B: STARFACE / INTRANET)

profile acl ACL\_WAN\_IN\_DENY permit 1 src-ip 52.114.148.0 permit 2 src-ip 52.114.132.46 permit 3 src-ip 52.114.75.24 permit 4 src-ip 52.114.76.76 permit 5 src-ip 52.114.7.24 permit 6 src-ip 52.114.14.70 permit 7 src-ip 52.114.16.74 permit 8 src-ip 52.114.20.29 permit 9 src-ip MEIN EIGENES NETZWERTK

➡ Hier legen wir die WAN Ips fest, die den Patton erreichen dürfen (z.B: hier Microsoft und mein eigenes Firmennetz)

profile acl ACL\_WAN\_PROTOCOLS permit 1 protocol udp dest-port 53,123,5060,5061 permit 2 protocol tcp dest-port 53,443,5060,5061 permit 3 protocol icmp

⇒ Hier legen wir fest, welche Protokolle akzeptiert werden

 $\Rightarrow$  Nun weisen wir die ACLs den Interfaces zu.

#### context ip ROUTER

interface WAN ipaddress WAN 213.23.93.180/25 use profile acl in 1 ACL\_WAN\_IN\_DENY use profile acl in 2 STATEFUL\_ACL use profile acl out 1 ACL\_WAN\_PROTOCOLS use profile acl out 2 STATEFUL\_ACL use profile napt NAPT\_WAN WAN

interface LAN ipaddress LAN 10.1.10.180/16 use profile acl in 1 ACL\_LAN\_IN\_DENY PATTON: Erstellen der VOIP Profile auf dem Patton

Nun erstellen wir VoIP Profile, damit der Patton sowohl mit Microsoft als auch mit der STARFACE reden kann. Das Profil bestimmt die Parameter wie sich unterhalten wird. Also auf welcher Basis der Patton mit Teams / SBC und STARFACE die Kommunikation abläuft.

Am einfachsten funktioniert das mit dem CLI unter Putty:

- 1. VoIP Profile für die Kommunikation mit Microsoft Phone System / Teams
- 1 profile voip pf\_voip\_microsoft
- 2 codec 1 g711alaw64k rx-length 20 tx-length 20 silence-suppression voice-update-frames
- 3 srtp key-lifetime 31
- 4 media-processing forced
- 5 srtp transmission forced
- 6 rtp rtcp-multiplexing

#### Erklärung:

- Zeile 2: Es wird der Audio-Codec G.711alaw gegenüber dem Microsoft SBC angeboten. Weitere Codecs werden nicht konfiguriert, damit keine Codec-Transkodierung notwendig wird (hierfür werden Hardware DSPs in Patton SmartNodes benötigt, die in begrenzter Anzahl in physikalischen Geräten vorhanden sind; virtualisierte SmartNodes werden Software DSPs mit Transkodierung zu einem späteren Zeitpunkt unterstützen; vgl. Patton Roadmap). Microsoft verlangt von Teams-zertifizierten Geräten die Erzeugung von Komfortrauschen, weshalb Stille im Audiodatenstrom erkannt und durch Rauschen ersetzt werden soll ("silencesuppression").
- Zeile 3: Zur Verbesserung der Sicherheit wird nach 2^31 Paketen der für die Verschlüsselung verwendete SRTP-Schlüssel ausgetauscht.
- Zeile 4: Erzwingt die Verwendung von DSP Ressourcen, die für die Verschlüsselung benötigt werden.
- Zeile 5: SRTP-Verschlüsselung ist zwingend zwischen Microsoft und SBC.
- Zeile 6: RTP und RTCP Multiplexing nach RFC5761 (Verwendung derselben Portnummern; Anforderung von Microsoft).

#### 2. VoIP Profile für die Kommunikation mit STARFACE

1 profile voip pf\_voip\_starface

- 2 codec 1 g711alaw64k rx-length 20 tx-length 20 silence-suppression voice-update-frames
- 3 media-processing forced
- 4 rtp rtcp-multiplexing

Erklärung

• Zeile 2: Es wird der Audio-Codec G.711alaw gegenüber der STARFACE angeboten. Weitere Codecs werden nicht konfiguriert, damit keine Codec-Transkodierung notwendig wird.

Damit nun zwischen den Welten gesprochen werden kann, müssen wir "mapping" Tabellen anlegen. Der Grund ist der, dass O365 Rufnummern in einem bestimmten Format erwartet und die STARFACE in einem anderen Format. Der Patton spielt den Dolmetscher zwischen beiden und übersetzt in beide Richtungen.

#### Übersetzung von Teams-Telefonnummern in STARFACE Account-Namen

```
1 mapping-table calling-uri to calling-e164 mt_teams2starface-a-e164
2 map sip:(.%) to \1
3 map tel:(.%) to \1
4
5 mapping-table calling-e164 to calling-uri mt_teams2starface-a-uri
6 map \+497123222 to sip:user.01@10.108.2.100
7 map \+497123223 to sip:user.02@10.108.2.100
8 map \+497123224 to sip:user.03@10.108.2.100
9
10 mapping-table called-e164 to called-e164 mt_teams2starface-b-internalCalls
11 map (00)?49(...?)$ to \2
```

## Erklärung:

- Zeile 1-3: Das Mapping *calling-uri to calling-e164 mt\_teams2starface-a-e164* entnimmt der SIP-URI die Anrufer Rufnummer und setzt diese als Anrufer Rufnummer im Feld calling-e164.
- Zeile 5: Das Mapping *calling-e164 to calling-uri mt\_teams2starface-a-uri* konvertiert eine konkrete anrufende Telefonnummer zu einer anrufenden SIP-URI.
- Zeile 6-8: Konkrete Telefonnummern werden eine SIP-URI (des jeweiligen STARFACE SIP-Accounts) übersetzt, so dass der Anruf von der STARFACE dem richtigen Endgeräteaccount zugeordnet werden kann. Die IP-Adresse der SIP-URI muss der IP-Adresse der STARFACE entsprechen, da die STARFACE eingehende Anrufe von Teams ansonsten nicht dem richtigen Endgeräte-SIP-Account zuordnen kann.
- Zeile 10-12: Das Mapping *called-e164 to called-e164 mt\_teams2starface-binternalCalls* wandelt von Teams signalisierte zwei- oder dreistellige Zielrufnummern (die von Teams um die Landesvorwahl ergänzt wurden in zwei- oder dreistellige Zielrufnummern ohne Landesvorwahl um. Dadurch lassen sich interne Teilnehmer der STARFACE mit zwei- oder dreistelligen internen Rufnummern erreichen.

# Seite 16 von 36

# 3. Übersetzung von STARFACE SIP-Account-Namen in Teams-Telefonnummern

1mapping-table called-uri to called-e164 mt\_starface2teams-b-e164

- 2 map sip:(.+)@(.+) to +4971234567890
- 3 map sip:user.01@.+ to +497123222
- 4 map sip:user.02@.+ to +497123223
- 5 map sip:user.03@.+ to +497123224

## Erklärung:

- Zeile 1: Das Mapping *called-uri to called-e164* konvertiert eine konkrete angerufene SIP-URI zu einer angerufenen Telefonnummer.
- Zeile 2: Beispiel für ein Fallback-Mapping eines beliebigen SIP-Accounts zu einer bestimmten Rufnummer (z.B. für einen Abwurfplatz).
- Zeile 3-5: Konkrete SIP-Accounts werden anhand des Account-Namens in eine Telefonnummer übersetzt, so dass der Anruf dem richtigen Teams-User zugeordnet werden kann.

Nun haben wir die Grundlage für die Telefonie gelegt und die Richtungen gemappt. Damit das ganze erweiterbar ist, und für den Patton ausführbar wird, werden die einzelnen Mapping-Tables gegliedert und durch eine sogenannte Complex-Function für eine jeweiligen Anrufrichtungen zusammengefasst. Die Complex Funktionen werden der Reihe nach ausgeführt und passen die jeweiligen SIP Parameter an. Auch das konfigurieren wir am einfachsten mit dem CLI unter z.B: Putty:

## 4. Sammlung der Anpassungen für die jeweilige Gesprächsrichtung

1 complex-function cf\_teams2starface

- 2 execute 1 mt\_teams2starface-a-e164
- 3 execute 2 mt\_teams2starface-a-uri
- 4 execute 3 mt\_teams2starface-b-internalCalls
- 5
- 6 complex-function cf\_starface2teams
- 7 execute 1 mt\_starface2teams-b-e164

Erklärung: Complex-Functions sind Ansammlungen von Mapping-Funktionen, die der angegebenen Reihe nach ausgeführt werden und Anpassungen der SIP-Parameter vornehmen.

# 5. Routing Tabellen

Routingtabellen für die Weiterleitung von Anrufen zwischen STARFACE und Microsoft Phone System / Teams

1 routing-table called-e164 rt\_from\_teams

- 2 route default dest-interface if\_sip\_starface cf\_teams2starface
- 3

4 routing-table called-e164 rt\_from\_starface

5 route default dest-service hg\_microsoft-teams cf\_starface2teams

Erklärung:

- Zeile 1-2: Die Routingtabelle *rt\_from\_teams* sendet alle Anrufe von Teams zum Interface *if\_sip\_starface* (dieses wird im folgenden Abschnitt beschrieben) und wendet die Complex-Function *cf\_teams2starface* mit den darin enthaltenen Mappings an.
- Zeile 4-5: Die Routingtabelle *rt\_from\_starface* sendet alle Anrufe der STARFACE zur Hunting-Group *hg\_microsoft-teams* (die der Reihe nach drei verschiedene georedundante Microsoft-Peers anspricht) und wendet die Complex-Function *cf\_starface2teams* mit den darin enthaltenen Mappings an.

## 6. Interfaces und SIP-Gateways

#### Schnittstelle zu Microsoft Phone System / Teams

1 interface sip if\_sip\_microsoft-directrouting-primary

- 2 bind context sip-gateway gw\_sip\_wan\_5062
- 3 route call dest-table rt\_from\_teams
- 4 remote sip.pstnhub.microsoft.com 5061
- 5 local sbc.meinefirma.de 5062
- 6 hold-method direction-attribute inactive
- 7 no call-transfer accept
- 8 privacy
- 9 use profile voip pf\_voip\_microsoft
- 10 srtp renegotiate-on-connect
- 11 penalty-box sip-option-trigger interval 60 timeout 60 force tls
- 12 session-timer 3600
- 13 trust remote
- 14 trust 52.114.0.0/16
- 15
- 16 interface sip if\_sip\_microsoft-directrouting-secondary
- 17 bind context sip-gateway gw\_sip\_wan\_5062
- 18 route call dest-table rt\_from\_teams
- 19 remote sip2.pstnhub.microsoft.com 5061
- 20 local sbc.meinefirma.de 5062
- 21 hold-method direction-attribute inactive
- 22 no call-transfer accept
- 23 privacy
- 24 use profile voip pf\_voip\_microsoft
- 25 srtp renegotiate-on-connect
- 26 penalty-box sip-option-trigger interval 60 timeout 60 force tls
- 27 session-timer 3600
- 28 trust remote
- 29 trust 52.114.0.0/16
- 30
- 31 interface sip if\_sip\_microsoft-directrouting-tertiary
- 32 bind context sip-gateway gw\_sip\_wan\_5062
- 33 route call dest-table rt\_from\_teams
- 34 remote sip3.pstnhub.microsoft.com 5061
- 35 local sbc.meinefirma.de 5062
- 36 hold-method direction-attribute inactive
- 37 no call-transfer accept
- 38 privacy
- 39 use profile voip pf\_voip\_microsoft
- 40 srtp renegotiate-on-connect
- 41 penalty-box sip-option-trigger interval 60 timeout 60 force tls
- 42 session-timer 3600
- 43 trust remote

| 4      | .4 trust 52.114.0.0/16                                                           |
|--------|----------------------------------------------------------------------------------|
| 4      | 15                                                                               |
| 4      | 6service hunt-group hg_microsoft-directrouting                                   |
| 4      | 7 timeout 3                                                                      |
| 4      | 8 drop-cause normal-unspecified                                                  |
| 4      | 9 drop-cause no-circuit-channel-available                                        |
| 5      | 0 drop-cause network-out-of-order                                                |
| 5      | 1 drop-cause temporary-failure                                                   |
| 5      | <sup>2</sup> drop-cause switching-equipment-congestion                           |
| 5      | 3 drop-cause access-info-discarded                                               |
| 5      | 4 drop-cause circuit-channel-not-available                                       |
| 5      | 5 drop-cause resources-unavailable                                               |
| 5      | <sup>6</sup> route call 1 dest-interface if_sip_microsoft-directrouting-primary  |
| 5      | 7 route call 2 dest-interface if_sip_microsoft-directrouting-secondary           |
| 5      | <sup>8</sup> route call 3 dest-interface if_sip_microsoft-directrouting-tertiary |
| 5      | 9                                                                                |
| 6      | 0location-service ls_microsoft                                                   |
| 6      | 1 domain 1 microsoft.com                                                         |
| 6      | 2 domain 2 sip-du-a-eu.pstnhub.microsoft.com                                     |
| 6      | 3 domain 3 sip-du-a-us.pstnhub.microsoft.com                                     |
| 6      | domain 4 sip-du-a-as.pstnhub.microsoft.com                                       |
| 6      | 5 domain 5 pstnhub.microsoft.com                                                 |
| 6      | 6 domain 6 sip.pstnhub.microsoft.com                                             |
| 6      | of domain 7 sip2.pstnhub.microsoft.com                                           |
| 6      | <sup>68</sup> domain 8 sip3.pstnhub.microsoft.com                                |
| 6      | 9                                                                                |
| 7      | 0 identity-group DEFAULT                                                         |
| 7      | 1 user phone                                                                     |
| 7      |                                                                                  |
| _      | authentication inbound                                                           |
| _      | authenticate none                                                                |
| -      | 5                                                                                |
| -      | registration outbound                                                            |
| -      | 7 register none                                                                  |
| -      | o call outbound                                                                  |
| /<br>c | 9 call butbould                                                                  |
| c<br>c |                                                                                  |
| 2      | 22 call inhound                                                                  |
| 8      | 33                                                                               |
| 8      | 34                                                                               |
| 8      | 35                                                                               |
| 8      | 36                                                                               |
|        |                                                                                  |

Erklärung:

- Zeile 1: Primärer Microsoft Phone System/Direct Routing Peer.
- Zeile 2: Das Interface wird an das Gateway *gw\_sip\_wan\_5062* gebunden.
- Zeile 3: Anrufe von Microsoft Phone System werden an die Routingtabelle rt\_from\_teams übergeben und dort in Richtung STARFACE geroutet.
- Zeile 4: FQDN und Portnummer des Microsoft Peers
- Zeile 5: Lokale Identität und Portnummer des SBCs
- Zeile 9: Im SIP-Contact-Header für ausgehende Anrufe den FQDN des SBCs setzen.
- Zeile 10: Zuvor konfiguriertes VoIP-Profil verwenden
- Zeile 12: In Intervallen von 60 Sekunden ein SIP-Options-Paket an Microsoft senden (zwingend)
- Zeile 17, 33: Sekundärer und Tertiärer Microsoft Phone System/Direct Routing Peer. Identische Konfiguration wie beim primären Peer; lediglich abweichende Remote-Adresse.
- Zeile 49: Hunting Group, die der Reihe nach die einzelnen Microsoft Peers anspricht (Hochverfügbarkeit); Timeout von 3 Sekunden, falls ein Peer nicht antwortet
- Zeile 63: Location Service, der Pakete von Microsoft von den angegebenen Domänen akzeptiert, "user=phone" der SIP-URI hinzufügt und als Transportprotokoll TLS erzwingt.

# Schnittstelle zur STARFACE

| 1  | interface sip if_sip_starface                                 |
|----|---------------------------------------------------------------|
| 2  | bind context sip-gateway gw_sip_lan_5060                      |
| 3  | route call dest-table rt_from_starface                        |
| 4  | remote starface.meinefirma.de                                 |
| 5  | hold-method direction-attribute sendonly                      |
| 6  | early-disconnect                                              |
| 7  | no call-transfer accept                                       |
| 8  | no call-transfer emit                                         |
| 9  | address-complete-indication accept set                        |
| 10 | address-translation incoming-call calling-e164 from-header    |
| 11 | address-translation incoming-call calling-uri from-header     |
| 12 | address-translation incoming-call calling-name from-header    |
| 13 | use profile voip pf_voip_starface                             |
| 14 | trust remote                                                  |
| 15 |                                                               |
| 16 | authentication-service as_starface-sipaccounts                |
| 17 | username user.01 password meingeheimessippasswort01           |
| 18 | username user.02 password meingeheimessippasswort02           |
| 19 | username user.03 password meingeheimessippasswort03           |
| 20 |                                                               |
| 21 | location-service ls_starface                                  |
| 22 |                                                               |
| 23 | identity-group teams                                          |
| 24 |                                                               |
| 25 | authentication outbound                                       |
| 26 | authenticate 1 authentication-service as_starface-sipaccounts |
| 27 |                                                               |
| 28 | authentication inbound                                        |
| 29 | authenticate none                                             |
| 30 |                                                               |
| 31 | registration outbound                                         |
| 32 | registrar starface.meinefirma.de                              |
| 33 | lifetime 180                                                  |
| 34 | register auto                                                 |
| 35 |                                                               |
| 36 | call outbound                                                 |
| 37 | use profile voip pf_voip_starface                             |
| 38 |                                                               |
| 39 | call inbound                                                  |
| 40 | use profile voip pf_voip_starface                             |
| 41 |                                                               |
| 42 | identity user.01 inherits teams                               |
| 43 | identity user.02 inherits teams                               |
| 44 | identity user.03 inherits teams                               |

## SIP-GATEWAYS einrichten:

3

8

12

16

1 context sip-gateway GW\_STARFACE\_PBX 2 bind location-service ls\_starface 4 interface GW\_STARFACE\_PBX 5 transport-protocol udp+tcp 5060 6 no transport-protocol tls 7 bind ipaddress ROUTER LAN LAN 9 context sip-gateway GW\_STARFACE\_PBX 10 no answer-untrusted-hosts 11 no shutdown 13 context sip-gateway GW\_TEAMS 14 use profile tls pf\_tls\_default 15 bind location-service ls\_microsoft 17 interface IF\_GW\_TEAMS 18 no transport-protocol udp+tcp 19 transport-protocol tls 5061 20 bind ipaddress ROUTER WAN WAN 21 spoofed contact-header manual sbc.MEINEFIRMENDOMAIN.org port 5061 22 spoofed via-header manual sbc.MEINEFIRMENDOMAIN.org port 5061

23

24 context sip-gateway GW\_TEAMS

- 25 no answer-untrusted-hosts
- 26 connection-reuse
- 27 no shutdown

Patton: IP-Router und physikalische Netzwerkport-Konfiguration

## **IP Router Konfiguration:**

# 1 context ip ROUTER

- 2
- 3 interface WAN
- 4 ipaddress WAN 213.123.123.123/25
- 5 use profile acl in 1 ACL\_WAN\_IN\_DENY
- 6 use profile acl in 2 STATEFUL\_ACL
- 7 use profile acl out 1 ACL\_WAN\_PROTOCOLS
- 8 use profile acl out 2 STATEFUL\_ACL
- 9 use profile napt NATP\_WAN WAN
- 10 tcp adjust-mss rx mtu
- 11 tcp adjust-mss tx mtu
- 12
- 13 interface LAN
- 14 ipaddress LAN 10.1.10.180/16
- 15 use profile acl in1 ACL\_LAN\_IN\_DENY
- 17 tcp adjust-mss rx mtu
- 18 tcp adjust-mss tx mtu

#### Erklärung

• Zeile 3 und 13 wir weisen den Interfaces des Patton die WAN und LAN Adressen zu

# Physikalische Portkonfiguration

1 port ethernet 0 0

- 2 bind interface ROUTER WAN
- 3 no shutdown
- 4
- 5 port ethernet 0 1
- 6 bind interface ROUTER LAN
- 7 no shutdown

#### Erklärung

• Wir weisen die unter context IP Router erstellten IPs den Physikalischen Adressen zu.

Microsoft: MS-TEAMS Vorbereiten

- Voraussetzung: Zugangsdaten als O365 Administrator
- MS-Phone Lizenzen

Zuerst Installieren wir uns die Microsoft Powershell Umgebung. Dazu öffnen wir die Powershell als Administrator:

#### Dann geben wir folgenden Befehl ein:

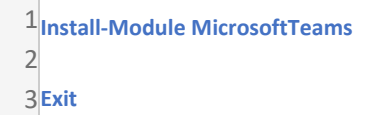

#### Dann öffnen wir erneut die Powershell als Administrator

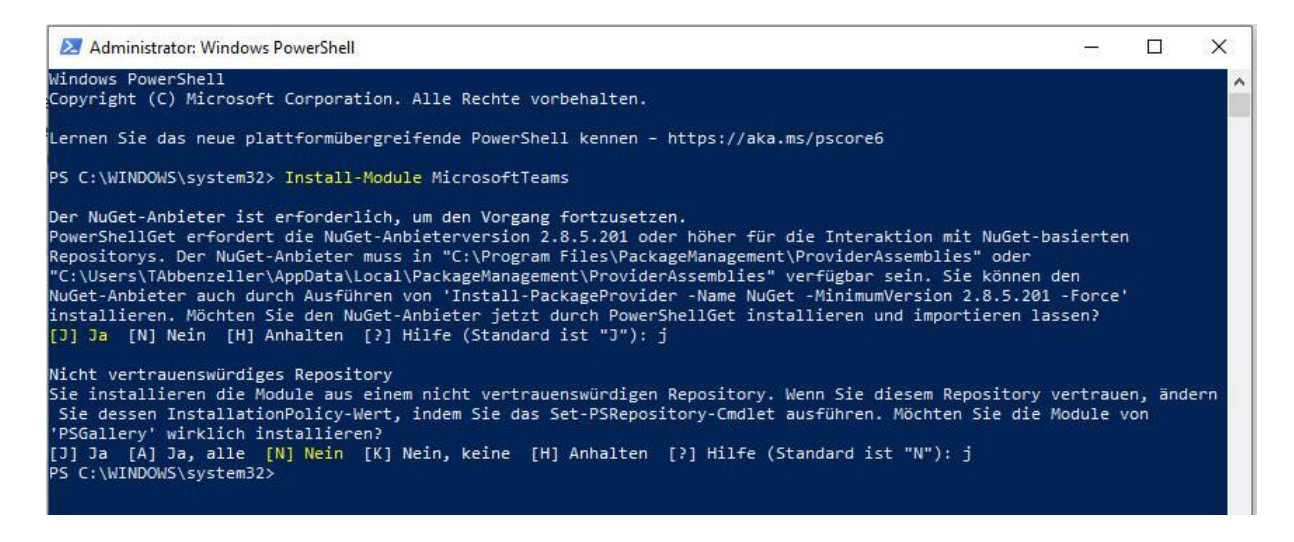

Danach müssen wir den Skype Online Connection installieren.

Ich empfehle dies in einem Notepad vorzubereiten und dann mit Copy Paste hinzuzufügen

Import-Module SkypeOnlineConnector \$userCredential = Get-Credential -Credential MEINACCOUNT@DOmain.onmicrosoft.com \$sfbSession = New-CsOnlineSession -Credential \$userCredential -OverrideAdminDomain "mydomain.onmicrosoft.com" Import-PSSession \$sfbSession Enable-CsOnlineSessionForReconnection Import-Module MicrosoftTeams Connect-MicrosoftTeams -Credential \$userCredential Je nach Powershellversion genügt auch folgendes:

\$userCredential = Get-Credential -Credential MEINACCOUNT@DOmain.onmicrosoft.com
\$sfbSession = New-CsOnlineSession -Credential \$userCredential -OverrideAdminDomain
"MEINEDOMAIN.onmicrosoft.com"

Import-PSSession \$sfbSession

Import-Module MicrosoftTeams

Connect-MicrosoftTeams -Credential \$userCredential

|                                                                                      | tor: windo                                                                          | wo roweronen                                                                                                 |                                                                                         |                    | ~ ` |
|--------------------------------------------------------------------------------------|-------------------------------------------------------------------------------------|----------------------------------------------------------------------------------------------------|-----------------------------------------------------------------------------------------|--------------------|-----|
| indows Power:<br>opyright (C)                                                        | Shell<br>Microsof                                                                   | t Corporation. Alle Rech                                                                                     | e vorbehalten.                                                                          |                    |     |
| ernen Sie da                                                                         | s neue pl                                                                           | attformübergreifende Pow                                                                                     | rShell kennen – https://aka.ms/pscore6                                                  |                    |     |
| 5 C:\WINDOWS<br>5 C:\WINDOWS<br>r.onmicrosof<br>5 C:\WINDOWS                         | \system32<br>\system32<br>t.com"<br>\system32                                       | <pre>2&gt; \$userCredential = Get-<br/>2&gt; \$sfbSession = New-CsOr<br/>2&gt; Import-PSSession \$sfb5</pre> | Inedential -Credential                                                                  | osoft.com<br>ain " |     |
| oduleType Ve                                                                         | rsion                                                                               | Name                                                                                                    | ExportedCommands                                                                        |                    |     |
|                                                                                      |                                                                                     |                                                                                                    |                                                                                         |                    |     |
| cript 1.                                                                             | 0                                                                                   | tmp_k0galufp.tqh                                                                                             | {Clear-CsOnlineTelephoneNumberReservation, Cor                                          | nvertTo-Jsonf      |     |
| cript 1.0<br>S C:\WINDOWS<br>S C:\WINDOWS                                            | <br>0<br>∖system32<br>∖system32                                                     | <pre>tmp_k0galufp.tqh &gt; Import-Module Microsof &gt; Connect-MicrosoftTeams</pre>                          | {Clear-CsOnlineTelephoneNumberReservation, Con<br>Teams<br>-Credential \$userCredential | nvertTo-Jsonf      |     |
| cript 1.0<br>S C:\WINDOWS<br>S C:\WINDOWS                                            | 0<br>\system32<br>\system32<br>: TAbbenz                                            | <pre>tmp_k0galufp.tqh &gt; Import-Module Microsof &gt; Connect-MicrosoftTeams</pre>                          | {Clear-CsOnlineTelephoneNumberReservation, Cor<br>Teams<br>-Credential \$userCredential | nvertTo-Jsonf      |     |
| cript 1.<br>S C:\WINDOWS<br>S C:\WINDOWS<br>ccount<br>nvironment<br>enant<br>enantId | <pre>&gt; 0 &gt;system32 &gt;system32 : TAbbenz : AzureC1 : a580fba : a580fba</pre> | <pre>tmp_k0galufp.tqh tmp_k0galufp.tqh &gt; Import-Module Microsof &gt; Connect-MicrosoftTeams</pre>         | {Clear-CsOnlineTelephoneNumberReservation, Con<br>Teams<br>-Credential \$userCredential | nvertTo-Jsonf      |     |

Dann können wir loslegen.

Microsoft: SBC anlegen

Wir loggen wie eben gezeigt in der Powershell und Parallel im Browser im O365 Portal ein und legen den SBC an.

Dazu gehen wir in Office365 auf die TEAMS Administration und legen den SBC an.

- Wichtig ist, dass wir vorher den DNS-Namen rechtzeitig auf dem DNS angelegt haben, so dass er auflösbar ist.
- 1. Wir wechseln in der Navigationsleiste zu VOIP -> Direct Routing und klicken SBCs
- 2. Wir fügen einen neuen SBC hinzu
- Wir geben den Full Qualified Domain Name (FQDN) f
  ür unseren SBC an, also z.B: SBC.MEINEDOMAIN.ORG – ACHTUNG: dies muss wie bereits angesprochen im DNS auffindbar sein und WICHTIG: das Zertifikat muss bereits auf dem Patton SBC angelegt sein.

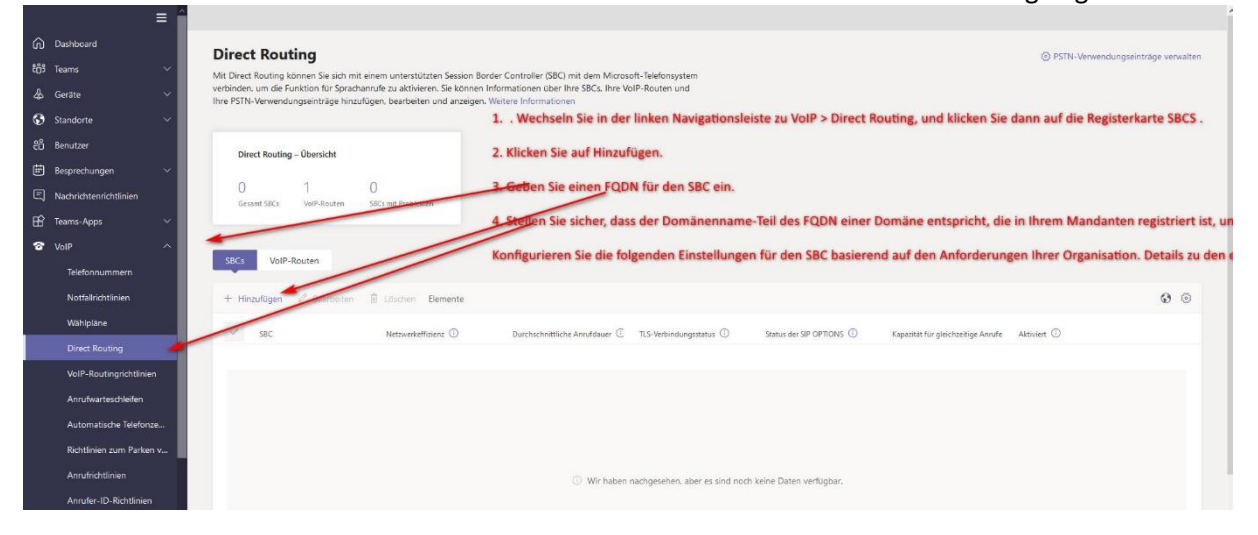

Wenn der SBC dann angelegt ist, erscheint er nach ein paar Minuten als aktiv.

| SBCs | VoIP-Routen            |                   |                                |                         |                            |                                    |             |
|------|------------------------|-------------------|--------------------------------|-------------------------|----------------------------|------------------------------------|-------------|
| + н  | inzufügen 🖉 Bearbeiten | Löschen Elemente  |                                |                         |                            |                                    |             |
| ~    | SBC                    | Netzwerkeffizienz | Durchschnittliche Anrufdauer 🤅 | TLS-Verbindungsstatus 🕕 | Status der SIP OPTIONS (1) | Kapazität für gleichzeitige Anrufe | Aktiviert 🛈 |
| ~    | sbc.netzwerkkontor.com | 0% (0)            | 0 Sek. (0)                     |                         |                            | Innerhalb der Grenzen              | Ein         |

| DE       |                    | Network effectiveness (Calls) |
|----------|--------------------|-------------------------------|
|          | Status             | 0% (0)                        |
|          | Inaktiv            | TLS connectivity status       |
| <u> </u> | SIP signaling port | Aktiv                         |
|          | 5061               | Average call duration (Calls) |
| _        | SIP Options status | 0 Sek. (0)                    |
|          | Aktiv              | Concurrent calls capacity     |
|          |                    | 0 % (0/8)                     |

Das der SBC ein Ausrufezeichen hat stört uns nicht. Wir haben ja auch noch nicht darüber telefoniert. Wichtig ist aber, dass er AKTIV angezeigt wird. Sofern ein anderer Port als 5061 auf dem Patton festgelegt wurde, ist dieser auch hier entsprechend zu konfigurieren.

Auch das können wir natürlich einfach mit einem Powershell cmdlet erledigen – hier im Beispiel legen wir gleich 2 SBCs an:

New-CsOnlinePSTNGateway -Fqdn sbc1.MEINEDOMAIN.org -SipSignallingPort 5061 -ForwardCallHistory \$True -MaxConcurrentSessions 200 -Enabled \$True

New-CsOnlinePSTNGateway -Fqdn sbc2.MEINEDOMAIN.org -SipSignallingPort 5061 -ForwardCallHistory \$True - MaxConcurrentSessions 200 -Enabled \$True

Set-CsOnlinePstnUsage -Identity Global -usage @{Add="PSTN\_Usage\_1"} Set-CsOnlinePstnUsage -Identity Global -usage @{Add="PSTN\_Usage\_2"}

ACHTUNG – Nachdem das konfiguriert wurde, den obligatorischen IT-Kaffee trinken. Es kann bis zu 15 Minuten dauern bis das bei Microsoft repliziert wurde und damit aktiv ist. Es kann durchaus vorkommen, dass man eine Powershell Fehlermeldung erhält, wenn der vorherige Schritt noch nicht repliziert wurde.

Dann weisen wir o365 die SBC Leitung PSTN zu: Das passiert in der SBC Directroutingseite unter VoIP Routen:

| + Hinzufügen 🖉 Bearbeiten | $\uparrow$ Nach oben $\downarrow$ Nach unte | n 🗓 Löschen Elemente |                         |                 |                        | Q Suche |
|---------------------------|---------------------------------------------|----------------------|-------------------------|-----------------|------------------------|---------|
| ✓ Priorität               | VolP-Route                                  | Beschreibung         | Gewähltes Nummernmuster | PSTN-Verwendung | Registrierte SBCs      |         |
| 1                         | Route_SBC1                                  |                      | .*                      | PSTN_Usage_1    | sbc.netzwerkkontor.com |         |
| 2                         | LocalRoute                                  |                      | ^(\+1[0-9]{10})\$       |                 | sbc.netzwerkkontor.com |         |
|                           |                                             |                      |                         |                 |                        |         |

Oder einfacher wieder mit der Powershell:

Set-CsOnlinePstnUsage -Identity Global -usage @{Add="PSTN\_Usage\_1"} Set-CsOnlinePstnUsage -Identity Global -usage @{Add="PSTN\_Usage\_2"}

New-CsOnlineVoiceRoute -Identity "Route\_SBC1" -NumberPattern ".\*" -OnlinePstnGatewayList sbc1.MEINEDOMAIN.org -Priority 1 -OnlinePstnUsages "PSTN\_Usage\_1" Seite 28 von 36

| ඛ    | Dashboard               | VoIP-Routingrichtlinien<br>Die VoIP-Routingrichtlinie wird unten über PSTN-Verwendungseinträge mit einer VoIP-Route verknüpft. Sie können vorhandene                                  |
|------|-------------------------|----------------------------------------------------------------------------------------------------|
| දීරී | Teams                   | PSTN-Verwendungseinträge hinzufügen, die Reihenfolge ändern, in der die Verwendungen verarbeitet werden, und die VolP-<br>Routingrichtlinie Benutzern zuweisen. Weitere Informationen |
| ♣    | Geräte                  |                                                                                                    |
| ٢    | Standorte               | VoIP-Routingrichtlinien-Zusammenfassung Benutzerstatistiken                                                                                                    |
| සී   | Benutzer                | 3<br>Benutzerdefinierte                                                                                                    |
| Ē    | Besprechungen           | 1     1       Standardrichtlinie     Benutzerdefinierte Richtlinie       Standardrichtlinien                                                                                          |
| Ę    | Nachrichtenrichtlinien  |                                                                                                    |
| B    | Teams-Apps              |                                                                                                    |
| ବ    | VoIP                    | + Hinzufügen 🖉 Bearbeiten 🕼 Duplizieren 🛅 Löschen 💭 Globale Richtlinie zurücksetzen 🕫 Benutzer verwalten 2 Elemente                                                                   |
|      | Telefonnummern          | Name Î Beschreibung PSTN-Verwendungseinträge                                                                                                    |
|      | Notfallrichtlinien      | Global (organisationsweiter Sta                                                                                                    |
|      | Wählpläne               | Routing_Policy_1 PSTN_Usage_1                                                                                                    |
|      | Direct Routing          |                                                                                                    |
|      | VoIP-Routingrichtlinier |                                                                                                    |

#### Dann brauchen wir eine VoIP Routing Richtlinie

#### Oder wieder simpel mit der Powershell

New-CsOnlineVoiceRoutingPolicy "Routing\_Policy\_1" -OnlinePstnUsages "PSTN\_Usage\_1"

ACHTUNG – Nachdem das konfiguriert wurde, den obligatorischen IT-Kaffee trinken. Es kann bis zu 15 Minuten dauern bis das bei Microsoft repliziert wurde and damit aktiv ist. Es kann durchaus vorkommen das man eine Powershell Fehlermeldung erhält, wenn der vorherige Schritt noch nicht repliziert wurde.

#### O365 User zuweisen

Sobald die vorherigen Schritte konfiguriert sind, können wir Benutzer Rufnummern zuweisen. Dies muss logischerweise mit den Rufnummern der STARFACE und des Pattons übereinstimmen.

Das geht am besten mit der Powershell. Ich habe keine guten Erfahrungen mit dem Browser an dieser Stelle gemacht, daher nur der Powershellcommand.

WICHTIS IST: der Benutzer benötigt vorher die Phonesystemlizenz zugewiesen.

Set-CsUser -Identity "Mein.Benutzer@MEINEOMAIN.org" -OnPremLineURI tel: +497123123456 -EnterpriseVoiceEnabled \$true -HostedVoiceMail \$true

Grant-CsOnlineVoiceRoutingPolicy -Identity "Mein.Benutzer@MEINEOMAIN.org "-PolicyName "Routing\_Policy\_1" Wie kann ich feststellen, ob das funktioniert hat?

# Cmdlet output examples of Get-CsOnlineUser / configuration status with assigned routing policy:

Bsp: Get-CsOnlineUser -Identity MeinBenutzer\* | Format-List Alias, UserPrincipalName, OnPremLineURI, EnterpriseVoiceEnabled, HostedVoiceMail, OnlineVoiceRoutingPolicy

| Administrator: Windows                                                                                               | PowerShell                                                          |                                     |      | - |  | × |
|----------------------------------------------------------------------------------------------------|---------------------------------------------------------------------|-------------------------------------|------|---|--|---|
| PS C:\WINDOWS\system32> (<br>terpriseVoiceEnabled, Ho                                                                | OnPremL                                                             | ineURI,                             | En 🗡 |   |  |   |
| Alias<br>UserPrincipalName<br>OnPremLineURI<br>EnterpriseVoiceEnabled<br>HostedVoiceMail<br>OnlineVoiceRoutingPolicy | : Kim.<br>: Kim.<br>: tel:+4971<br>: True<br>: True<br>: Routing_Po | @netzwerkkontor.com<br>38<br>licy_1 |      |   |  |   |

Dies ist für jeden einzelnen Benutzer durchzuführen.

# STARFACE Konfiguration

Damit nun die STARFACE mit dem Patton und somit mit Teams spricht, müssen SIP Accounts (Telefone) angelegt werden. Diese müssen den Benutzern zugewiesen werden.

Der SBC registriert dann diese Telefone und dadurch ist die Kommunikation möglich. Teams ist also ein Telefon auf der STARFACE und klingelt parallel zu den anderen Geräten, bzw. wird dadurch ein Teams Call zum PSTN (Providernetz) möglich.

#### Technische Voraussetzungen & Vorbereitende Maßnahmen

Für die Umsetzung der Anbindung einer STARFACE an Microsoft Teams sind folgende Voraussetzungen bzw. Anforderungen zu erfüllen:

- STARFACE Version 6.7.3.11 oder neuer
- STARFACE Lizenz "MS Teams Integration" sowie "UCC-Client Premium" für jeden Teams-Benutzer
- Unbeschränkte Erreichbarkeit externer HTTPS-Dienste (TCP/443; kein HTTPS-Proxy!):
  - login.microsoftonline.com
  - service-cloud-connector.fluxpunkt.de
  - omni-client.fluxpunkt.de

| 0        | Systemstatus | Liste der eingerichteten Telefone                                             |              |    |               |              |                   |          |           |    |
|----------|--------------|-------------------------------------------------------------------------------|--------------|----|---------------|--------------|-------------------|----------|-----------|----|
|          | Benutzer     | Einstellungen Konfigurierte Endgeräte ID-Anzeige Sicherheit IP-Beschränkungen |              |    |               |              |                   |          |           |    |
| ĉ        | Gruppen      | te:                                                                           | emenatton01  |    | Suchen        | Zeilen: 10 V |                   |          | Seite 1/1 | >> |
| <b>B</b> | Telefone     |                                                                               | sinspationol |    |               |              |                   |          |           |    |
| Ŷ        | Module       |                                                                               | Gerätetyp    |    | Gerätename    | IP           | Zugeordnete Benut | Aktiv    |           |    |
|          |              |                                                                               | Standard S   | ip | TeamsPatton01 | 10.1.10.180  | Abbenzeller, Thor | <b>V</b> | ø         | ×  |

Seite 32 von 36

STARFACE MODUL INSTALLIEREN UND KONFIGURIEREN

## Teams Integration für STARFACE - Fluxpunkt Knowledge Base - Fluxpunkt GmbH

# Technische Voraussetzungen & Vorbereitende Maßnahmen

Für die Installation des STARFACE Moduls sind folgende Voraussetzungen bzw. Anforderungen zu erfüllen:

- STARFACE Version 6.7.3.11 oder neuer
- STARFACE Lizenz "MS Teams Integration" sowie "UCC-Client Premium" für jeden Teams-Benutzer
- Unbeschränkte Erreichbarkeit externer HTTPS-Dienste (TCP/443; kein HTTPS-Proxy!):
  - login.microsoftonline.com
  - service-cloud-connector.fluxpunkt.de
  - omni-client.fluxpunkt.de

# 1. Lizenzierung

Es gibt zwei Möglichkeiten, STARFACE Benutzer für die Teams App zu lizenzieren.

Mit **User-Assigned-Licenses** von STARFACE kann einzelnen Benutzern das Recht für die Teams Integration zugewiesen werden. Die Installation der Lizenzen erfolgt über den üblichen Weg, STARFACE-eigene Lizenzen in die Anlage einzutragen (STARFACE Weboberfläche  $\rightarrow$  Admin  $\rightarrow$  Server  $\rightarrow$  Lizenzen).

Bei **Floating-Licenses** von Fluxpunkt wird die Anzahl der Nutzer, die gleichzeitig die Teams App verwenden können, lizenziert. Wenn sich ein Benutzer abmeldet, kann sich stattdessen ein anderer Benutzer über die Teams App mit der STARFACE verbinden. Ein Lizenzschlüssel von Fluxpunkt muss im Tab Lizenzen der Modulkonfiguration in das entsprechende Feld eingetragen und anschließend der orangefarbenen Speichern-Button geklickt werden. Daraufhin erscheinen Details zum eingetragenen Lizenzschlüssel.

| Konfiguration                         | X                                                           | D |  |  |  |  |
|---------------------------------------|-------------------------------------------------------------|---|--|--|--|--|
| Systemstatus                          | Modul-Konfiguration: APIs Connector                         |   |  |  |  |  |
| Benutzer                              | Allgemein Module settings                                   |   |  |  |  |  |
| Gruppen                               | Grundeinstellungen Log Lizenzen                             |   |  |  |  |  |
| Telefone                              |                                                             |   |  |  |  |  |
| 🕅 Module                              | Lizenz Teame Integration für STADFACE                       |   |  |  |  |  |
| Voicemail                             | Lizenz learns integration für STARFACE                      |   |  |  |  |  |
| Konferenz                             | Modullizenz ist gültig.                                     |   |  |  |  |  |
| Adressbuch                            | Modullizenzschlüssel                                        |   |  |  |  |  |
| 71 <sup>2</sup> Rufnummern            | XXXXXXXXXXXXXXXXXXXXXXXXXXXXXXXXXXXXXX                      |   |  |  |  |  |
| Leitungen                             | Lizenzdetails:                                              |   |  |  |  |  |
| -Z Routing                            | Server license key: aaaaabbbbbbcccccdddd                    |   |  |  |  |  |
| Server                                | Module license key:<br>xxxxxxxxxxxxxxxxxxxxxxxxxxxxxxxxxxxx |   |  |  |  |  |
| Auswertung                            | Module license key is valid                                 |   |  |  |  |  |
| Anlagen-<br>verbund                   | Expiration date: 2030-11-24                                 |   |  |  |  |  |
| Sicherheit                            | Lizenz übernehmen                                           |   |  |  |  |  |
| <b>☆+</b> Erweiterte<br>Einstellungen |                                                             |   |  |  |  |  |
|                                       |                                                             |   |  |  |  |  |
|                                       |                                                             |   |  |  |  |  |
|                                       |                                                             |   |  |  |  |  |
|                                       |                                                             |   |  |  |  |  |
|                                       |                                                             | _ |  |  |  |  |
|                                       | Speichern Übernehmen Abbrechen                              |   |  |  |  |  |
|                                       | Schließen                                                   |   |  |  |  |  |

# 2. Grundeinstellungen

Im Tab Grundeinstellungen muss nun ein STARFACE Name und ein Schlüssel vergeben werden. Der Schlüssel kann nicht von Hand eingetragen werden, sondern muss vom System erzeugt werden. Klicken Sie dazu den Generieren-Button unter dem Eingabefeld.

| Konfiguration                  | X                                                                                                    |  |  |  |  |
|--------------------------------|----------------------------------------------------------------------------------------------------|--|--|--|--|
| Systemstatus                   | Modul-Konfiguration: APIs Connector                                                                                                    |  |  |  |  |
| Benutzer                       | Allgemein Module settings                                                                                                    |  |  |  |  |
| Gruppen                        | Grundeinstellungen Log Lizenzen                                                                                                    |  |  |  |  |
| Telefone                       |                                                                                                    |  |  |  |  |
| 🖗 Module                       | STADEACE                                                                                                    |  |  |  |  |
| Voicemail                      | STANFACE                                                                                                    |  |  |  |  |
| 📫 Konferenz                    | Legen Sie einen Namen und einen Schlüssel für Ihre STARFACE Telefonanlage fest. Diese                                                                                                    |  |  |  |  |
| Adressbuch                     | verbinden.                                                                                                    |  |  |  |  |
| 71 <sup>2</sup> Rufnummern     | Name der Anlage                                                                                                    |  |  |  |  |
| Leitungen                      | pbx.meine-firma.de                                                                                                    |  |  |  |  |
| Routing                        |                                                                                                    |  |  |  |  |
| Server                         | Schlussel zur Anlage                                                                                                    |  |  |  |  |
| Auswertung                     | 28a6f45e-334f-4963-9f2c-31ceec8fd751                                                                                                    |  |  |  |  |
| Anlagen-<br>verbund            | Neuen Schlüssel eintragen                                                                                                    |  |  |  |  |
| Sicherheit                     | Speichern                                                                                                    |  |  |  |  |
| ★+ Erweiterte<br>Einstellungen | Der Anlagenname und -schlüssel können in Form einer Datei heruntergeladen und an Benutzer<br>verteilt werden. Die Benutzer können diese Datei in der Teams App hochladen, wodurch der<br>Anlagenname und -schlüssel automatisch in die richtigen Felder eingetragen werden. Bevor Sie die<br>Datei herunterladen, stellen Sie sicher, dass die aktuell angezeigten Werte auch mittels Klick auf den<br>Button "Speichern" gespeichert wurden.<br>Schlüsseldatei herunterladen |  |  |  |  |
|                                | Schließen                                                                                                    |  |  |  |  |

Den STARFACE Name und Schlüssel müssen Benutzer später in der Teams App eintragen, um sich mit Ihrer STARFACE verbinden zu können. Sie können die Daten entweder über Kommunikationswege wie Teams-Chat oder E-Mail weitergeben oder Sie laden im Modul die sogenannte Schlüsseldatei herunter und senden diese an Ihre Benutzer. Diese kann in Teams verwendet werden, um STARFACE Name und Schlüssel automatisch zu übernehmen.

#### 3. UCI Connector starten

Damit sich Teams Benutzer mit Ihrer STARFACE verbinden können, muss der UCI Connector gestartet werden. Klicken Sie dazu auf den Toggle im unteren Bereich des Tabs Grundeinstellungen. Nun erreichen Teams Benutzer Ihre Anlage über den zuletzt gespeicherten STARFACE Name und Schlüssel, und können sich anschließend mit ihren STARFACE Zugangsdaten anmelden.

| Konfiguration                  |                                                                                                    | × |  |  |  |  |
|--------------------------------|----------------------------------------------------------------------------------------------------|---|--|--|--|--|
| Systemstatus                   | Modul-Konfiguration: APIs Connector                                                                                                    |   |  |  |  |  |
| Benutzer                       | Allgemein Module settings                                                                                                    |   |  |  |  |  |
| Gruppen                        | Grundeinstellungen Log Lizenzen                                                                                                    | * |  |  |  |  |
| Telefone                       |                                                                                                    |   |  |  |  |  |
| 🖗 Module                       | 1/01/230-0505-4buc-9dul-09b00000dcu0                                                                                                    |   |  |  |  |  |
| Voicemail                      | Neuen Schlüssel eintragen                                                                                                    |   |  |  |  |  |
| Konferenz                      | Speichern                                                                                                    |   |  |  |  |  |
| Adressbuch                     |                                                                                                    |   |  |  |  |  |
| 71 <sup>2</sup> Rufnummern     | Der Anlagenname und -schlüssel können in Form einer Datei heruntergeladen und an Benutzer                                                                                                    |   |  |  |  |  |
| Leitungen                      | verteilt werden. Die Benutzer können diese Datei in der Teams App hochladen, wodurch der                                                                                                    |   |  |  |  |  |
| Routing                        | Anlagenname und -schlussel automatisch in die richtigen Felder eingetragen werden. Bevor Sie die<br>Datei herunterladen, stellen Sie sicher, dass die aktuell angezeigten Werte auch mittels Klick auf den                                                                                                    |   |  |  |  |  |
| Server                         | Button "Speichern" gespeichert wurden.                                                                                                    |   |  |  |  |  |
| Auswertung                     | Schlüsseldatei herunterladen                                                                                                    |   |  |  |  |  |
| Anlagen-<br>verbund            |                                                                                                    |   |  |  |  |  |
| Sicherheit                     |                                                                                                    |   |  |  |  |  |
| ¥+ Erweiterte<br>Einstellungen | UCI Connector Der UCI Connector ist ein Dienst um externe Anwendungen wie die STARFACE Teams App an Ihre Telefonanlage anzubinden. Nach dem Anpassen von Optionen in den "Grundeinstellungen" und den "Erweiterte Einstellungen", muss der UCI Connector neugestartet werden. UCI Connector ist deaktiviert  Speichern Übernehmen Abt |   |  |  |  |  |
|                                | Schließer                                                                                                    | • |  |  |  |  |

#### **Installation Teams App**

Laden Sie eine Teams App Version aus unserem Wiki herunter (<u>Teams Integration for</u> <u>STARFACE</u>), die kompatibel mit der eingesetzten STARFACE Modulversion ist. Eine Anleitung zur Installation der App-Datei in Teams finden Sie unter <u>https://docs.microsoft.com/dede/microsoftteams/platform/concepts/deploy-and-publish/apps-upload</u>. Eine Verteilung der Teams App über den Teams App "Store" ist in Planung.

## 1. Verbindung zu Ihrer STARFACE

Wählen Sie Ihre STARFACE, indem Sie den STARFACE Namen und Schlüssel aus Ihrer Modulkonfiguration eintragen oder die heruntergeladene Schlüsseldatei in das hellgraue Drag-and-Drop Feld ziehen.

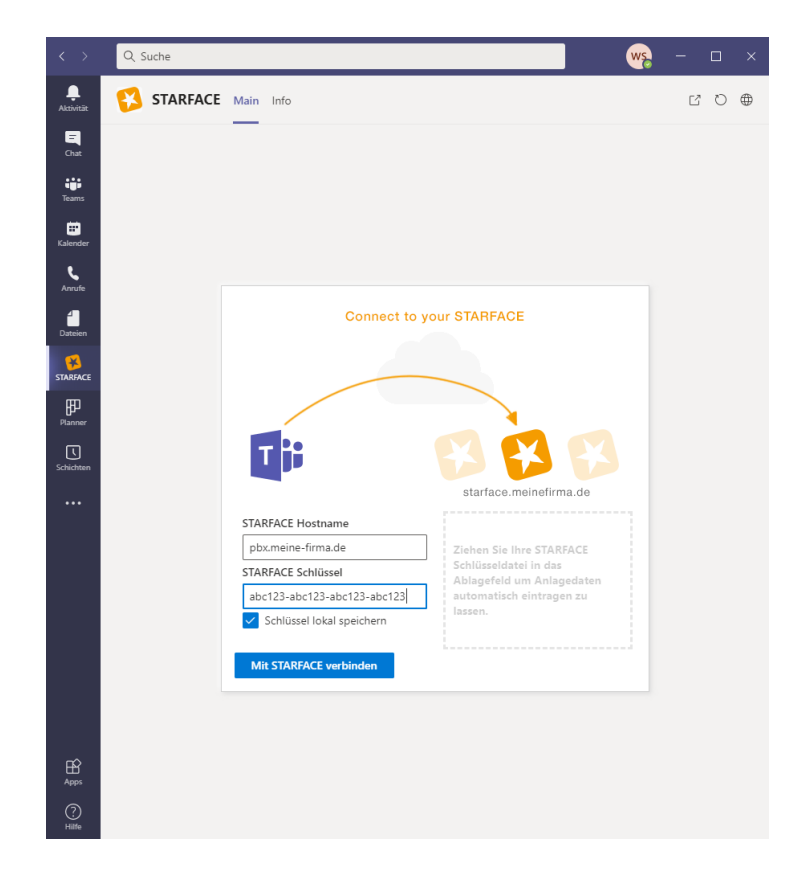

# 2. Anmeldung an Ihrer STARFACE

Melden Sie sich nun mit Ihren STARFACE Zugangsdaten an

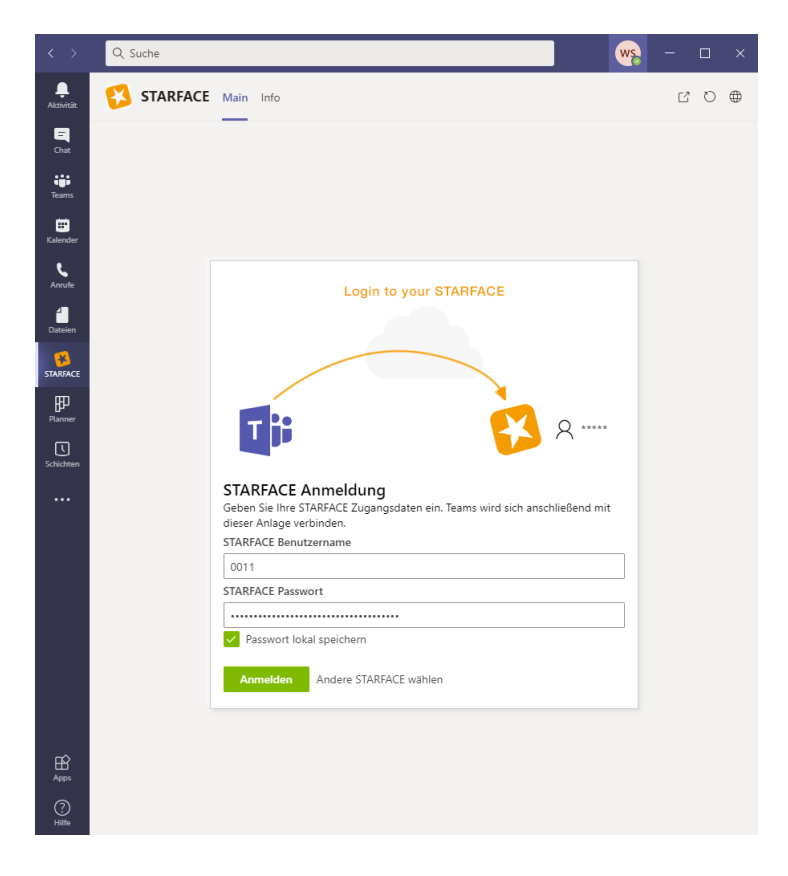